# Tire Pressure Monitoring System User Manuel Model: THC03 & THE01

# Table of Content

| Content                                                                                      | 2  |
|----------------------------------------------------------------------------------------------|----|
| 1. Product Introduction                                                                      | 3  |
| 2. Safety Notice                                                                             | 3  |
| 3. Vehicle Application                                                                       | 3  |
| 4. What is Included in the Package                                                           | 3  |
| 5. Installation of TPMS                                                                      | 4  |
| 5.1 Use Flexible Gooseneck Windshield Suction Cup or Adhesive Cup Holder to Install Receiver | 4  |
| 5.2 Install Transmitter                                                                      | 5  |
| 5.3 Install Antenna and Power Combiner                                                       | 8  |
| 6. Digital Receiver Function Description                                                     | 14 |
| 6.1 Digital Receiver Diagram, Display Control and Indicators                                 | 14 |
| 6.2The Receiver Button Function Description                                                  | 15 |
| 7. Alarms and Warnings                                                                       | 16 |
| 7.1 Pressure Threshold Alarm and Warning                                                     | 16 |
| 7.2 Temperature Threshold Alarm and Warning                                                  | 18 |
| 7.3 Other Warning                                                                            | 19 |
| 8. General Set Up Mode                                                                       | 20 |
| 8.1 Manual Low Pressure Threshold Setting                                                    | 20 |
| 8.2 Manual High Pressure Threshold Setting                                                   | 21 |
| 8.3 Manual Temperature Threshold Setting                                                     | 22 |
| 8.4 Reset                                                                                    | 22 |
| 8.5 Restore Factory-Preset Value                                                             | 23 |
| 8.6 "Search TX" — For Cap Transmitter only                                                   | 23 |
| 8.7 Exit General Set Up Mode                                                                 | 24 |
| 9. Special Set Up Mode                                                                       | 25 |
| 9.1 Exchange Wheel Location                                                                  | 25 |
| 9.2 Manual input new transmitter ID code                                                     | 25 |
| 9.3 Set Pressure Unit Mode                                                                   | 26 |
| 9.4 Set Temperature Unit Mode                                                                | 27 |
| 9.5 Display Wheel Location Mode                                                              | 27 |
| 9.6 Exit Special Set Up Mode                                                                 | 28 |
| 10. Receive ID ModeLF setting for Clamp Transmitter only                                     | 28 |
| 11. Limit Warranty                                                                           | 32 |
| 12. Things to Notice                                                                         | 33 |
| 13. Technical Specifications                                                                 | 33 |
| 14.Manufacturer                                                                              | 35 |

#### **1** • Product Introduction

- (1) This tire pressure monitoring system contains highly accurate sensors to detect tire pressure and temperature; and RF modules send data via radio wave to the digital receiver placed in driver's cabin.
- (2) The tire pressure monitoring system -THC03 starts to detect pressure and temperature automatically when the vehicle is in motion. The tire pressure monitoring system - THE01 starts to detect pressure and temperature automatically when the sensor is mounted. Pressure and temperature data will be showed on the LCD screen of digital receiver. If the pressure and temperature go wrong, the driver will be warned with LCD backlight, beep, and flashing numbers. Therefore, the driver can take action immediately.

#### 2 • Safety Notice

- (1) Tire pressure monitoring system is a vehicle safety warning system. Please follow installation guide and instruction carefully. When the system sends out warming signals, please check your tires immediately.
- (2) This product has to be properly installed and programmed by professional technician.

#### **3** • Vehicle Application

This product is suitable for heavy-duty vehicles such as truck and bus.(4~14 wheels)

| 4.1   | Digital Receiver : 1unit | 4.2 Transmitter : 4 ~ 14 pcs |            | 4.3 | Chassis Antenna    | :2~4 |
|-------|--------------------------|------------------------------|------------|-----|--------------------|------|
|       |                          |                              |            | pcs |                    |      |
|       |                          | Сар Туре                     | Clamp Type |     |                    |      |
|       |                          | THE01                        | THC03      |     |                    |      |
|       |                          |                              |            |     |                    |      |
| 4.4 P | ower Combiner: 1~3       | 4.5 Cigarette Lighter Power  |            | 4.6 | Receiver Mount : 1 | set  |
| pcs   |                          | Cable : 1 piece              |            |     |                    |      |

#### 4 • What are Included in the Package

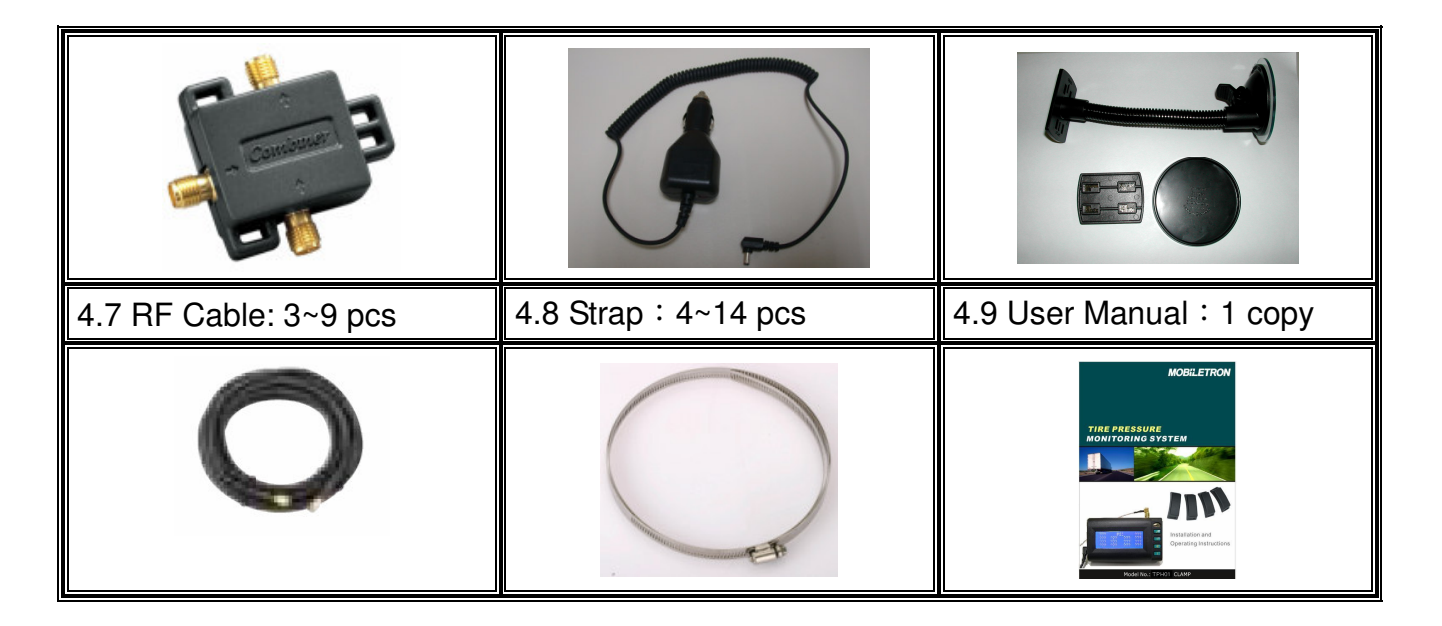

- 5 Installation of TPMS
  - 5.1 Use Flexible Gooseneck Windshield Suction Cup or Adhesive Pedestal Disk to Install Receiver

| <ul><li>5.1.1 Place the gooseneck arm on somewhere you can see it clearly (e.g. windshield).</li><li>5.1.1.2 Attach its suction cup on windshield.</li></ul>                                                                                                  |                                               |
|----------------------------------------------------------------------------------------------------|-----------------------------------------------|
| <ul><li>5.1.2 Install the receiver on somewhere you can see it clearly (e.g. dashboard).</li><li>5.1.2.2 Peel off the sticker cover of the Pedestal disk and attach it to the dashboard.</li></ul>                                                            |                                               |
| <ul> <li>5.1.3. Fix receiver on the flexible gooseneck windshield suction pedestal.</li> <li>5.1.3.2 Screw antenna cable connector onto the receiver.</li> <li>5.1.3.3 Plug DC power cable into receiver power jack and cigarette lighter socket °</li> </ul> |                                               |
| 5.1.4. LCD screen will show "???"                                                                                                    | ???PSI??????????????????????????????????????? |

#### 5.2 Install Transmitter

Attention: Transmitters must be installed by professional technicians. The technicians have to follow the installation guide step by step to install transmitters correctly.

#### Following tools and instructions are for technicians, not for end users.

#### Tools :

- > Tire Changer
- Wheel Balancer
- Pliers
- Other Hand-tools

#### 5.2.1 Install Clamp Type Transmitter

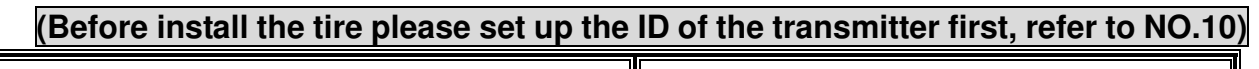

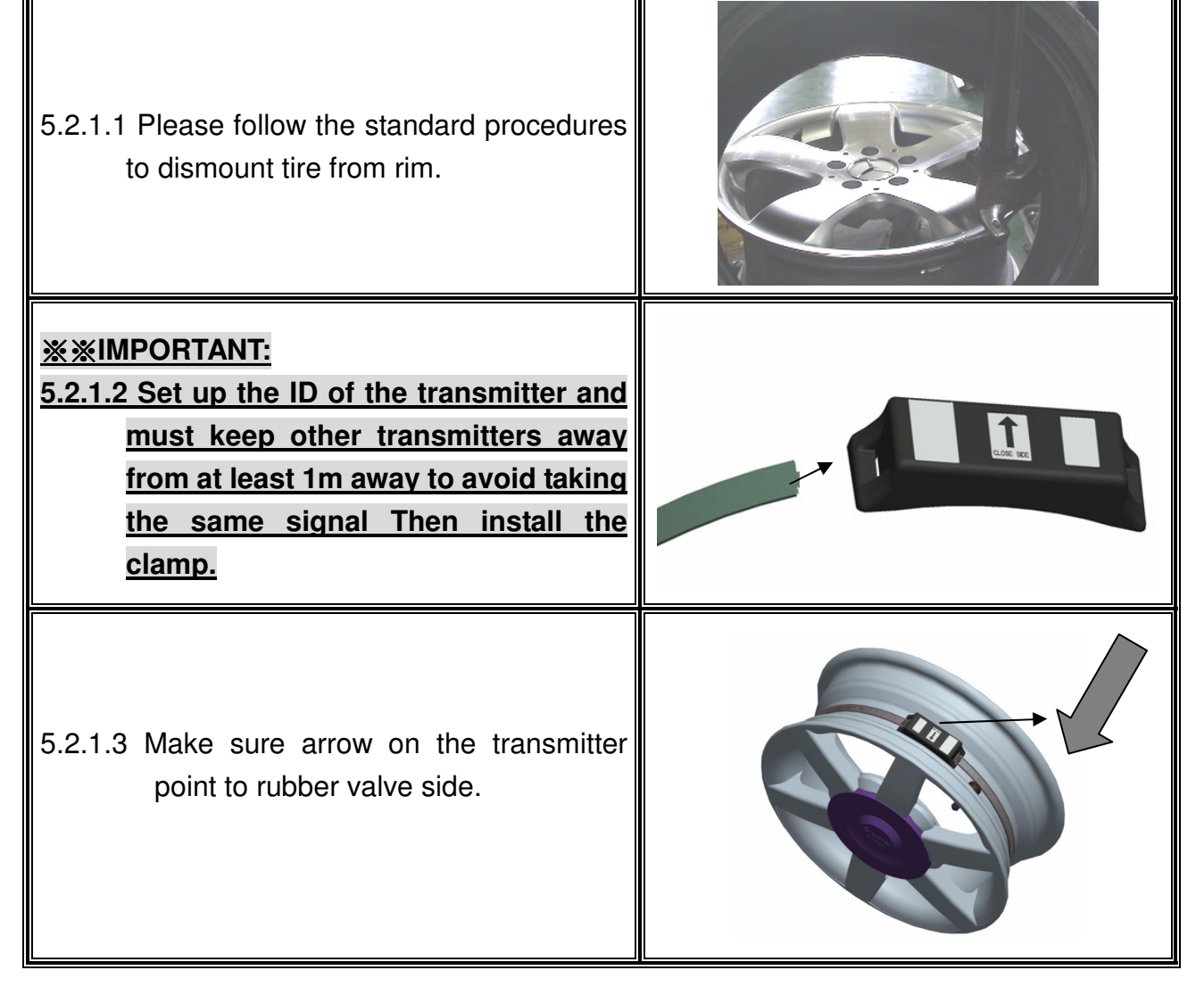

| <ul> <li>5.2.1.4 Put the transmitter in the lowest area of the rim or drop center, and beside valve. Tighten the strap.(Torqre must over 0.35 kfg-m)</li> <li>Suggestion: Place lock of strap opposite to transmitter mounting position for better tire rebalancing.</li> </ul> |  |
|----------------------------------------------------------------------------------------------------|--|
| 5.2. Cut excess strap off to approximately one 1nch (25mm); blunt sharp cutting edge.                                                                                                    |  |
| 5.2.1.6 Wheel Balancing is required after transmitter installation.                                                                                                    |  |
| 5.2.1.7 Reverse the above steps to remove<br>a transmitter.<br>Suggestion:Tell technician that you have<br>installed TPMS before he changes the tire.                                                                                                    |  |

#### 5.2.2 Install Cap Type Transmitter

Please follow steps below to install cap type transmitter. Wheel balancing is required after the installation.

**<u>※</u>※IMPORTANT:** Install NO.5.3 first then turn on the Receiver and go to the General Set Up Mode/Search TX, then place the transmitter one by one

| 1. For example: Install in rear axial twin wheels                                                                              | 2. Disassemble twin wheels                                                                                                    |
|----------------------------------------------------------------------------------------------------|----------------------------------------------------------------------------------------------------|
|                                                                                                    |                                                                                                    |
| 3. Place the transmitter on the valve.<br>Make sure the one gets the signal<br>and wait 2 mins then you can go to<br>the next. | 4. Set tightened torque at 9~10 Kgf.cm.                                                                                            |
|                                                                                                    |                                                                                                    |
| 5. Fasten inner wheel with transmitter mounted to the transmission shaft.                                                      | <ol> <li>Complete the installation by fastening<br/>outer wheel with transmitter mounted<br/>to the transmission shaft.</li> </ol> |
|                                                                                                    |                                                                                                    |

# 5.3 Install Antenna and Power Combiner5.3.1 Install on truck (example for 8 wheels)

1. First, install antenna modules at two sides of chassis(Frame), which are close to the rear tires as shown in the diagram below. Bottom of antenna case should be facing to fixture.

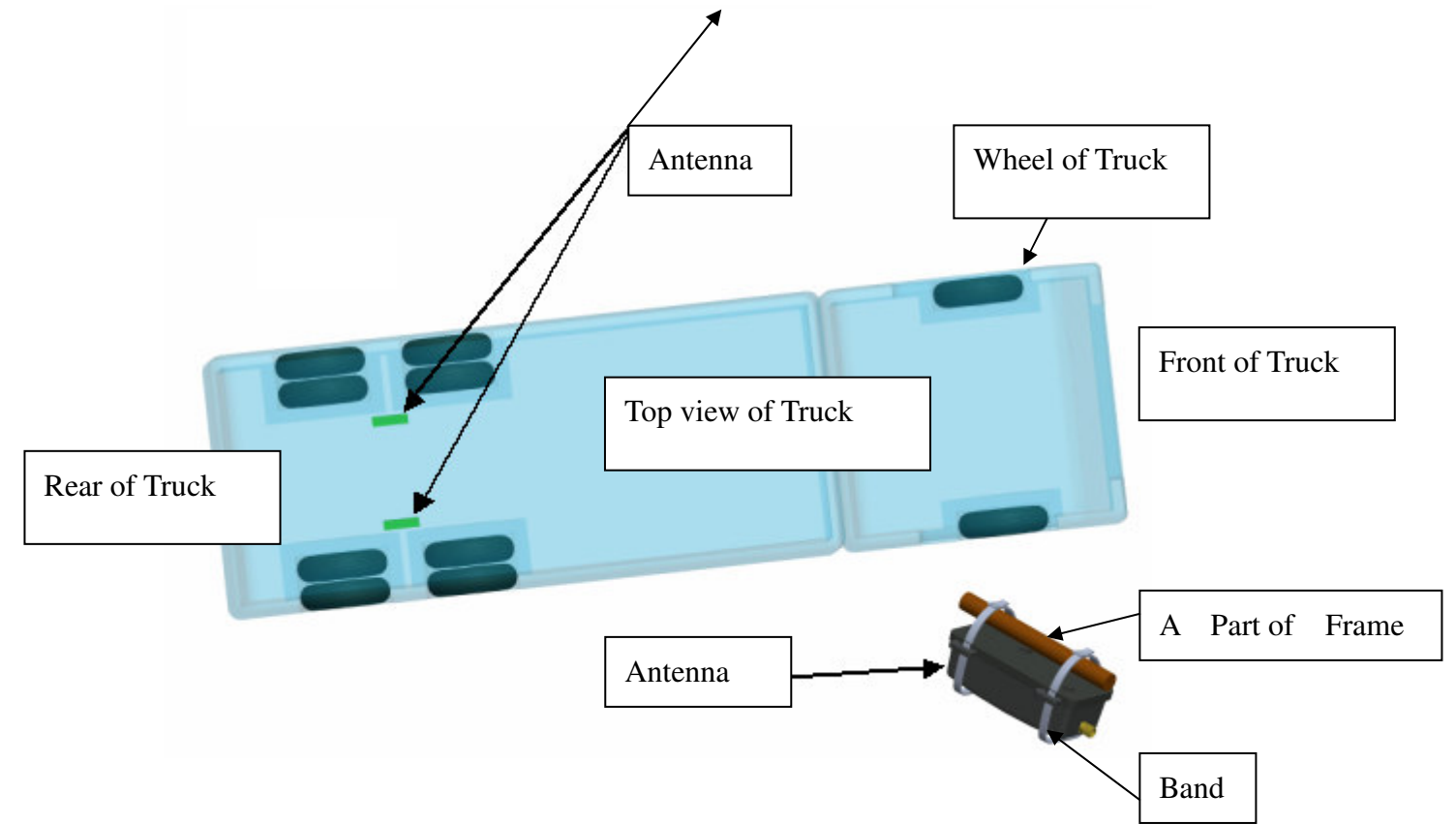

2. Connect two 1.5 m RF cables from antenna to 1<sup>st</sup> power combiner.

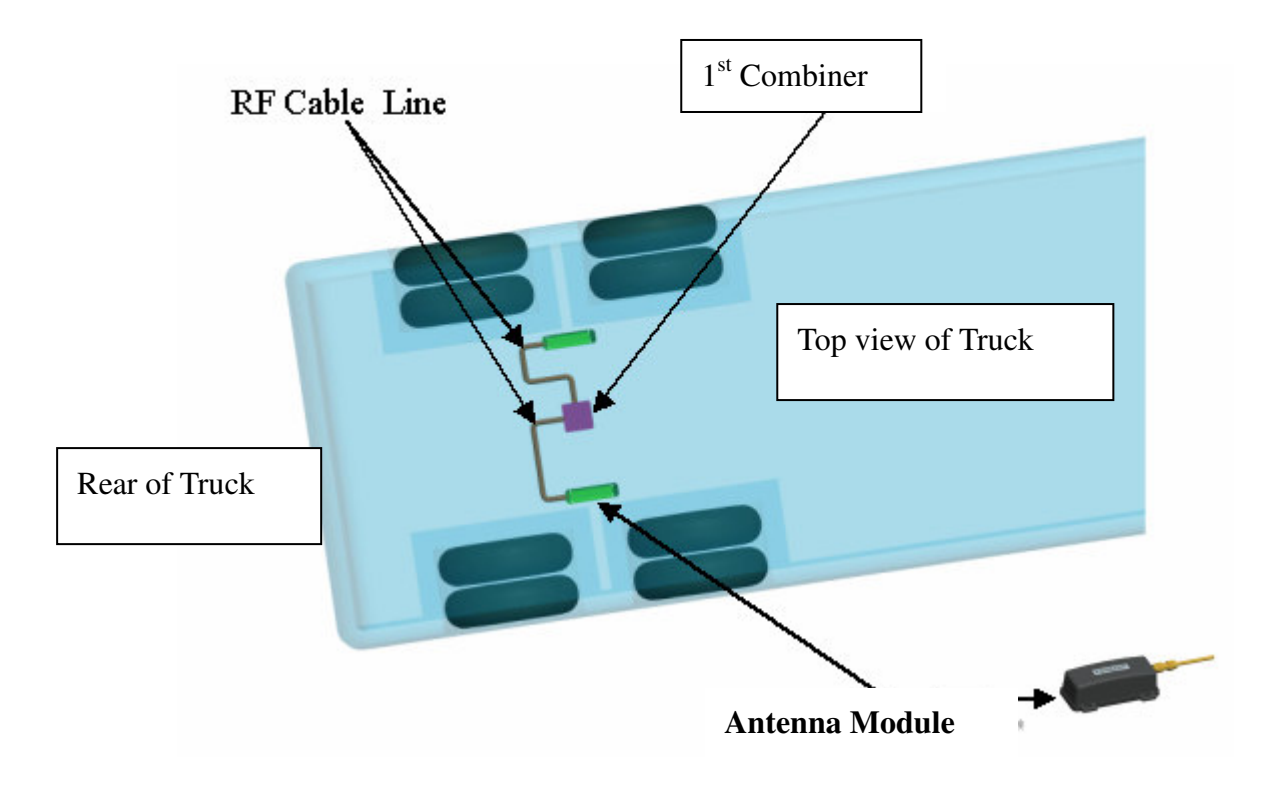

3. Connect one end of 10m RF cable to the output of 1<sup>st</sup> power combiner, and the other end to 2nd power combiner input in driver's cabin.

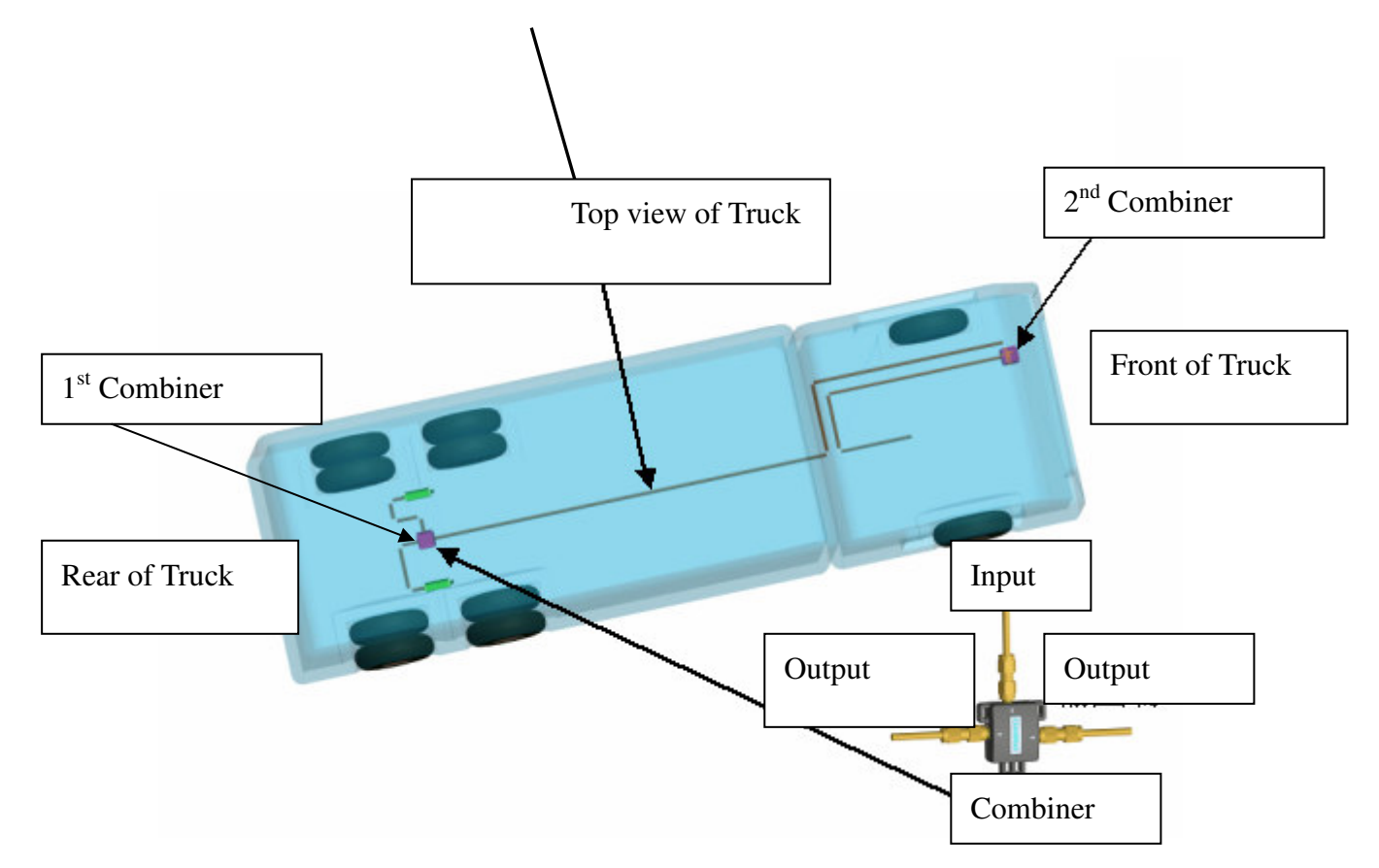

4. Connect a 6m RF cable line to input of the second power combiner, pull it to the chassis and connect it to the antenna module for front wheels.

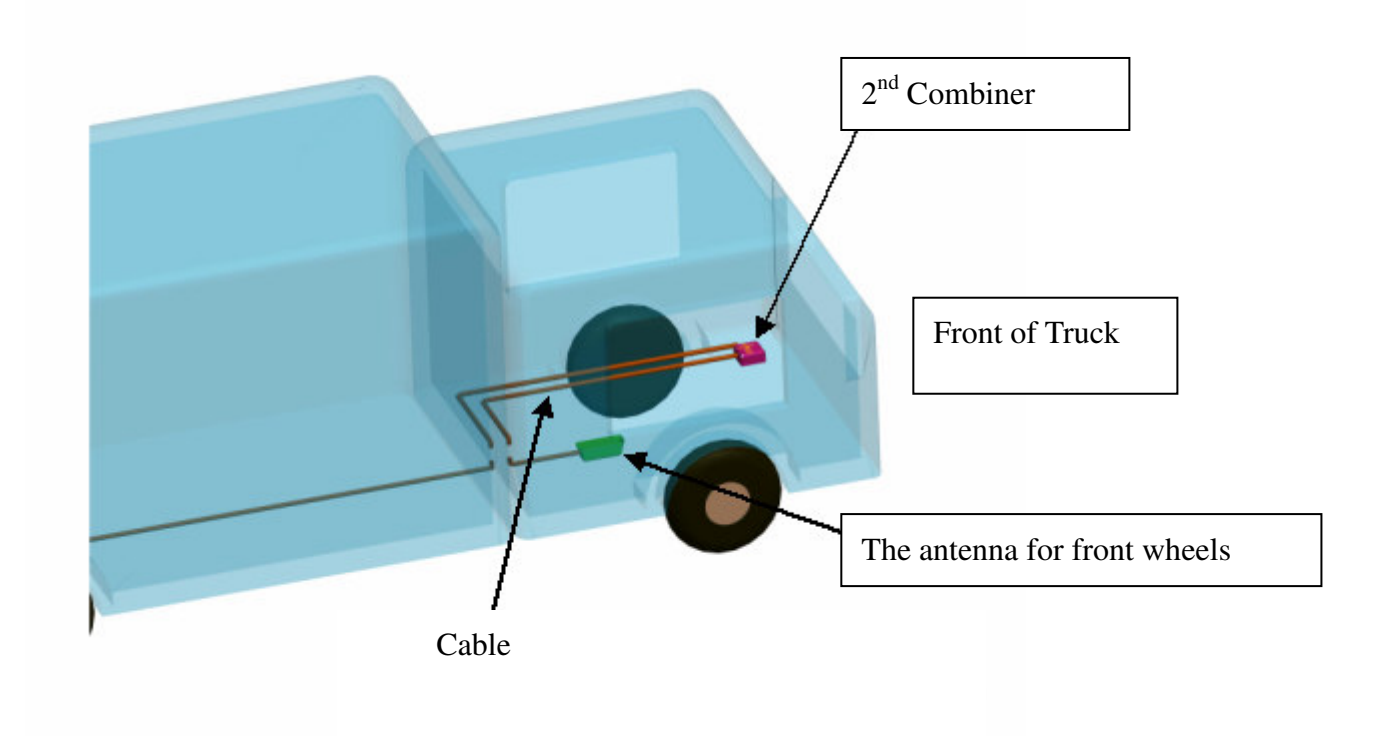

5. Connect 2m RF cable from the 2<sup>nd</sup> power combiner's output to the receiver's input. Mount the receiver according to the instructions.

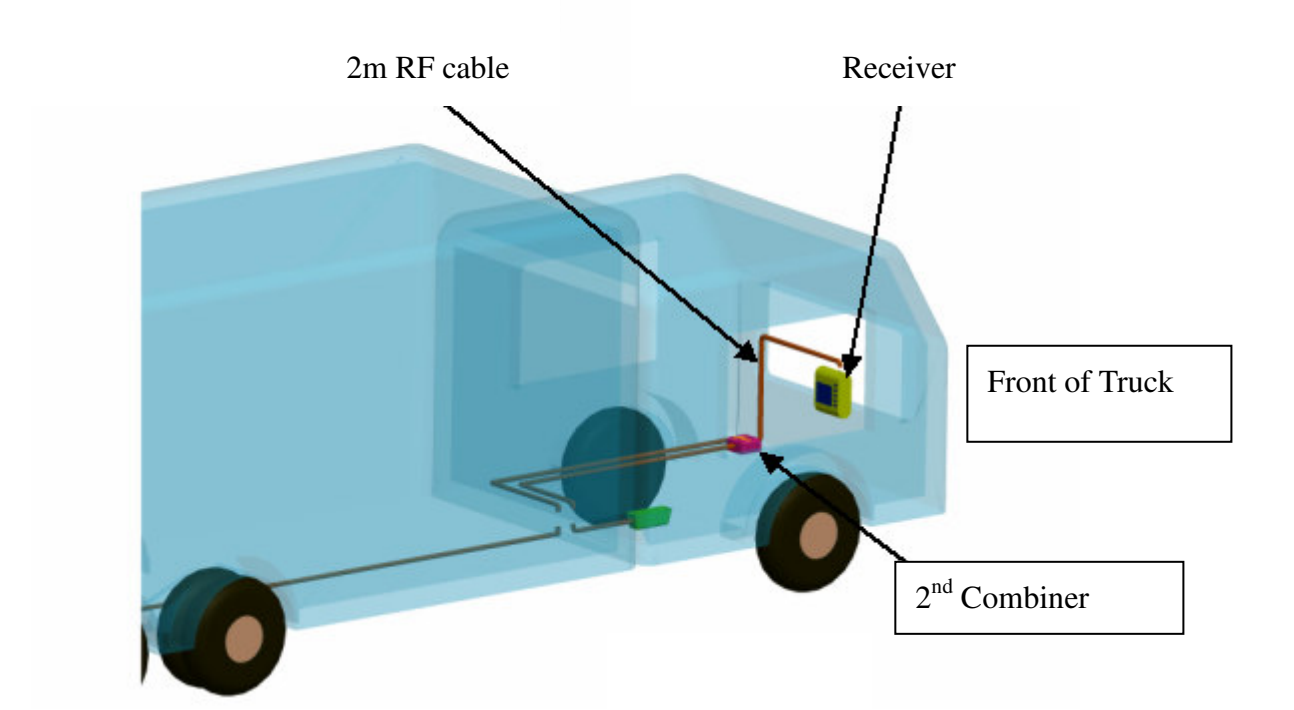

6. Finally, connect the power cable to the cigarette lighter socket.

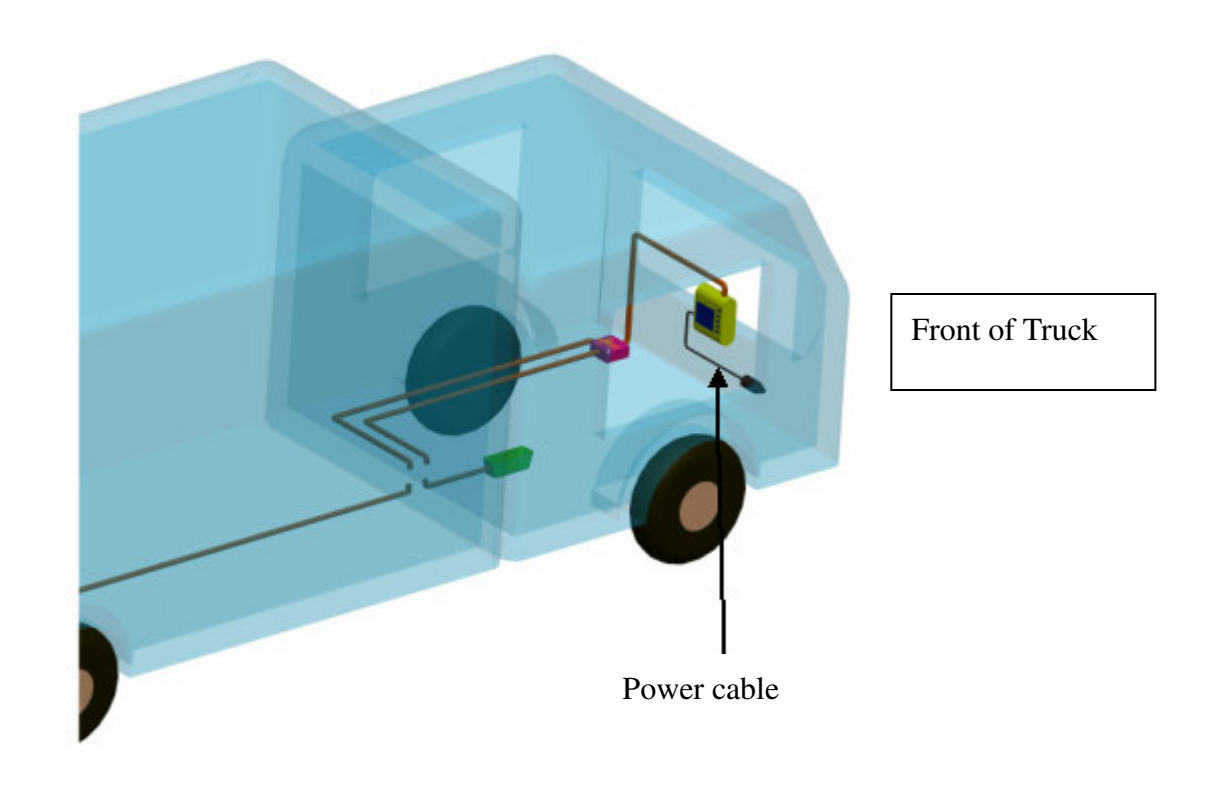

Attention:

- 1. The SMA connections between RF Cables, power combiners, and antenna modules should be wrapped using water-proof tape.
- 2. Use cable ties to bind the RF cables, power combiners, and antenna modules properly.

#### 5.3.2 Install on bus (example for 6 wheels)

1. First, install four antenna modules on any fixtures available that are fastened on chassis(Frame) and close to tires.

Bottom of antenna should be facing to fixture as shown in the diagram below.

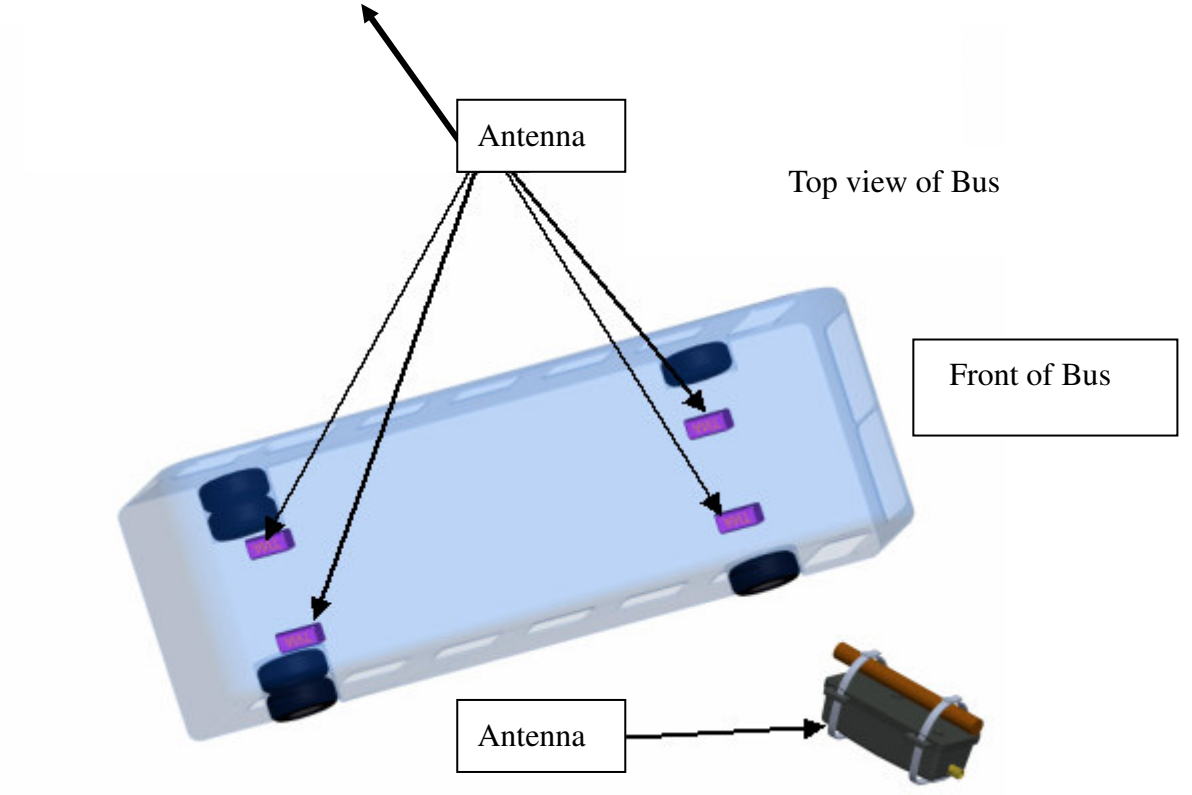

2. Connect four 1.5 m RF cables from antenna to combiner.

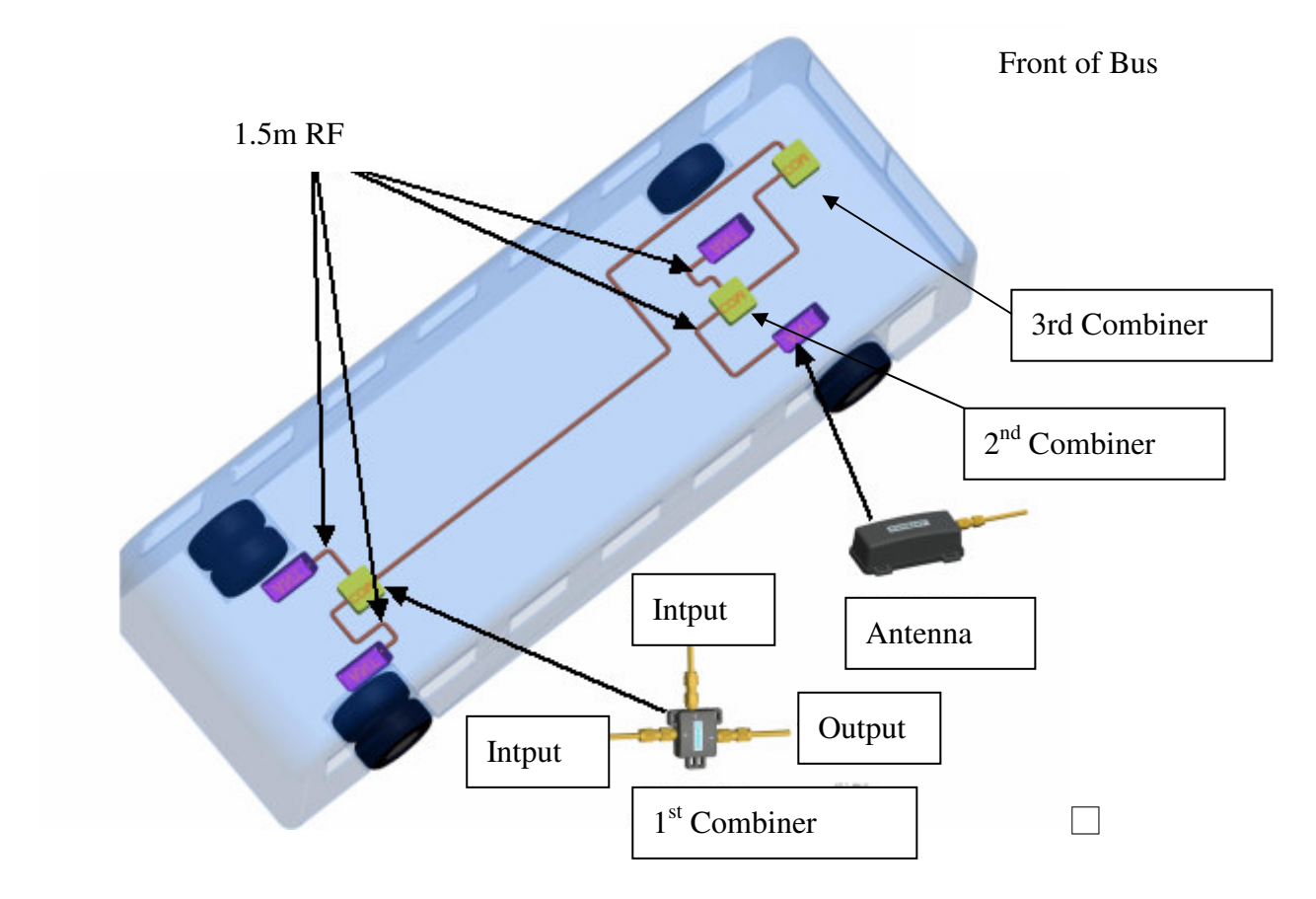

- 3. Connect one end of 10m RF cable line to the output of the 1<sup>st</sup> power combiner for rear wheels, and the 3rd power combiner input in driver's cabin.
- 4. Connect a 6m RF cable to intput of the 3<sup>rd</sup> power combiner, pull it to chassis and connect it to the output of 2<sup>nd</sup> power combiner for front wheel antenna modules.

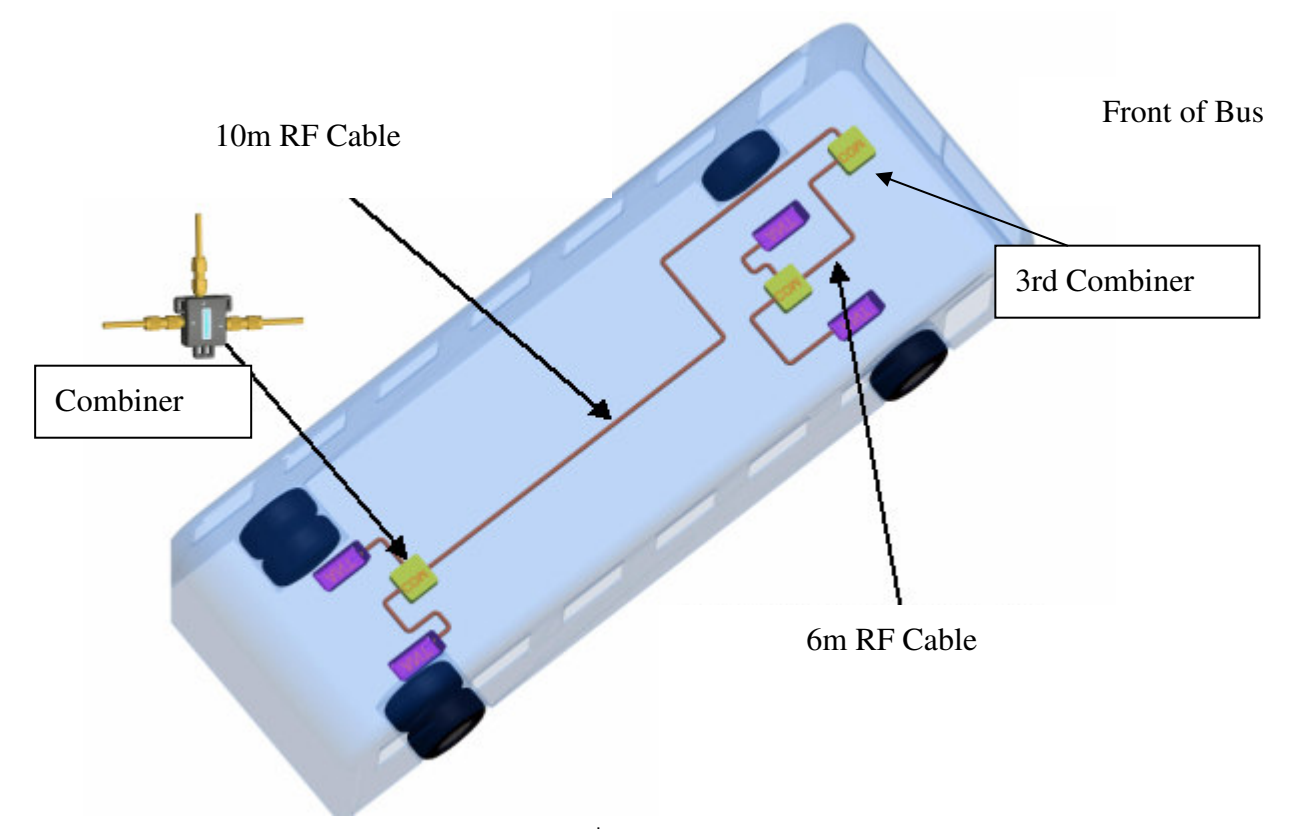

5. Connect 2m RF cable from the 3<sup>rd</sup> computer sourput to the receiver simplet. Mount the receiver according to instructions.

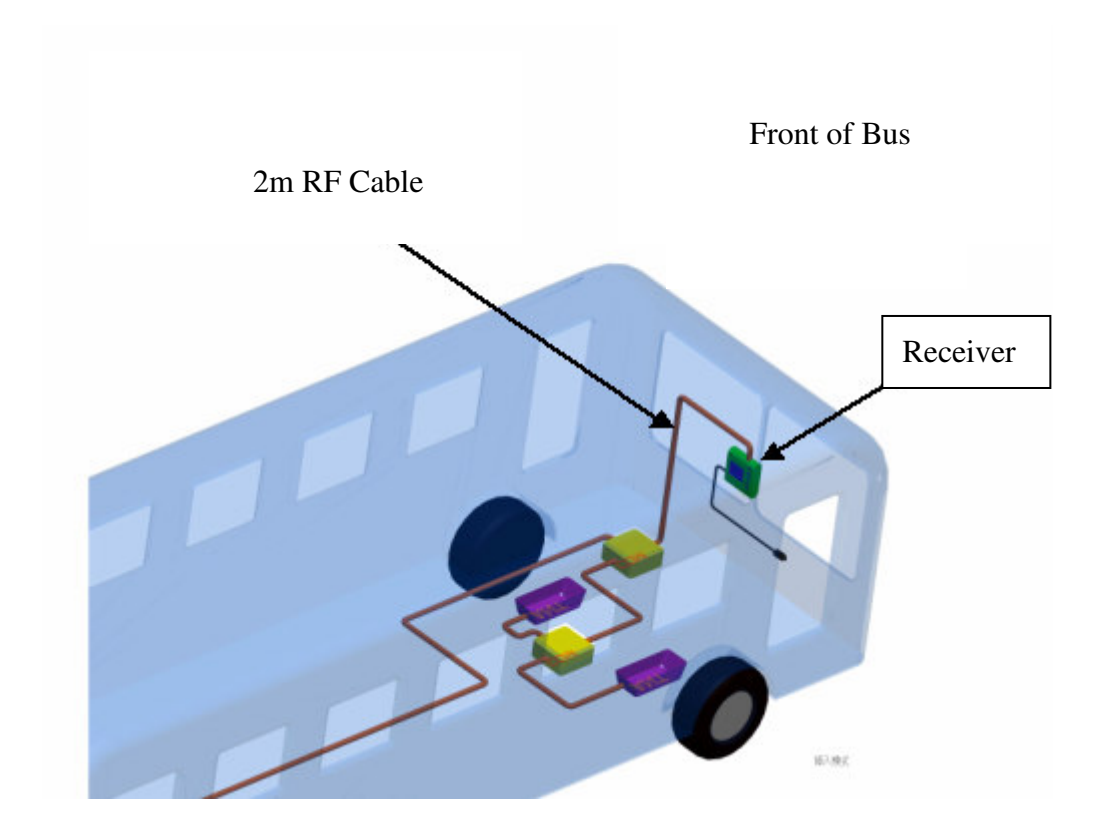

6. Finally, connect the power cable to the cigarette lighter socket.

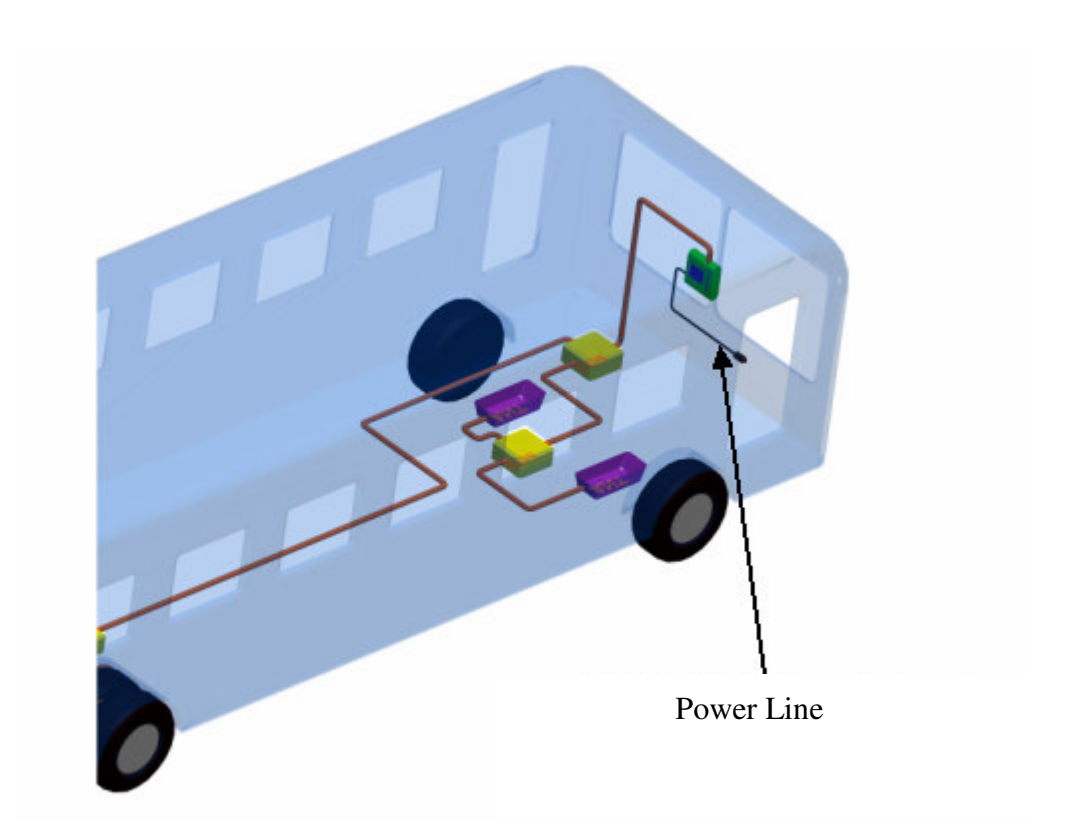

Attention:

1. The SMA connections between RF Cables, power combiners, and antenna modules should be wrapped using water-proof tape.

2.Use band to bind the RF cables, power combiners, and antenna modules properly.

# 6. Digital Receiver Function Description

6.1 Digital Receiver Diagram, Display Control and Indicators

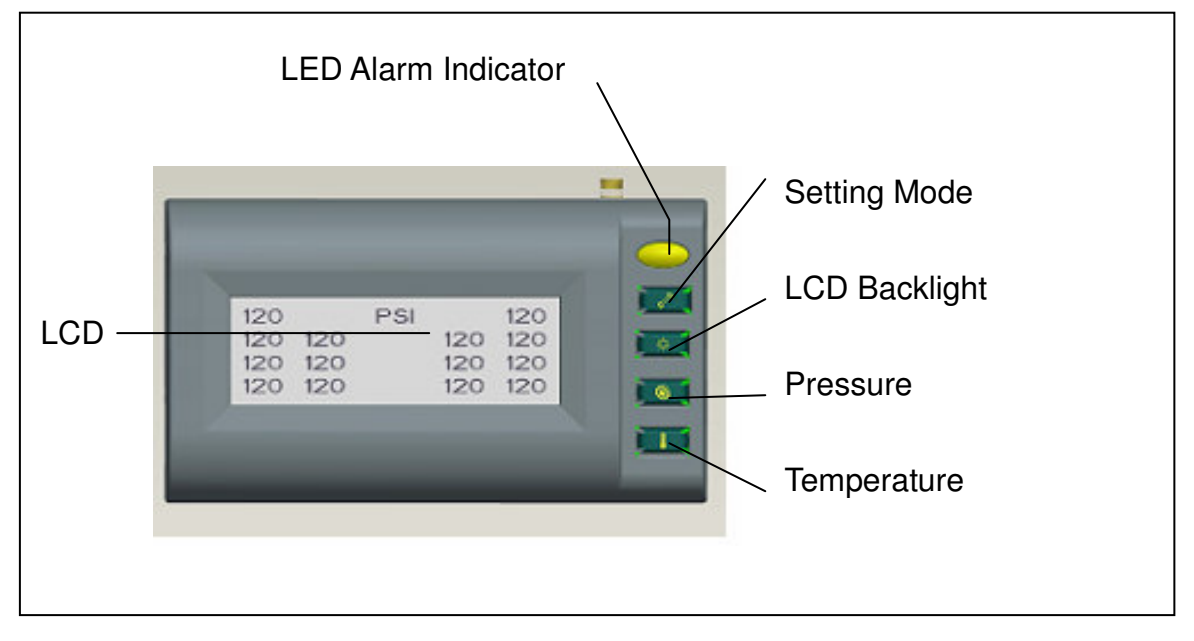

# 6.2 The Receiver Button Function Description

|     | 1.Temperature<br>Button           | Display temperature of tires after press button $\blacksquare$ . If no data received, the corresponding tire pressure will be displayed as ???.              |  |  |  |
|-----|-----------------------------------|----------------------------------------------------------------------------------------------------|--|--|--|
| I   |                                   | 36 36 35 35<br>36 36 35 35<br>??? 36 35 ???                                                                                                    |  |  |  |
|     | 2. ↓ (Downward Button)            | In "General Set Up Mode", acts as downward button to select function and number.                                                                             |  |  |  |
|     | 3.Backward Button                 | In "Special Set Up Mode", acts as backward button to select tire for programming.                                                                            |  |  |  |
|     | 1.Pressure Button                 | Display pressure of tires after press button <sup>®</sup> . If no data received, the corresponding tire pressure will be displayed as ???.                   |  |  |  |
| ۲   |                                   | 125PSI125125125125125125125125125125???125125                                                                                                    |  |  |  |
|     | 2. ↑ (Upward Button)              | In "General Set Up Mode", acts as upward button to select function and number.                                                                               |  |  |  |
|     | 3.Forward Button                  | In " <b>Special Set Up Mode</b> ", acts as forward button to select tire for programming.                                                                    |  |  |  |
| -☆- | 1.LCD Display<br>Backlight Button | Press button $\stackrel{+}{\leftrightarrow}$ to switch the backlight of LCD Display.<br>125 PSI 125<br>125 125 125 125<br>125 125 125 125<br>125 125 125 125 |  |  |  |
|     | 2.Confirmation<br>Button          | In set up mode , button $-\dot{\nabla}$ acts as confirmation button.                                                                                         |  |  |  |
| 5   | 1.Activate Set Up<br>Button       | Press button more than 2 seconds to enter into "General Setup Mode".                                                                                         |  |  |  |

**Note :** Values shown above are for reference only.

# 7. Alarms and Warnings

#### **Pressure Threshold Alarm and Warning** 7.1

| 1. Tire pressure lower/higher than Manual                                                                                                    | *Remark:                                                                                                    |
|----------------------------------------------------------------------------------------------------|----------------------------------------------------------------------------------------------------|
| Pressure Threshold Setting :                                                                                                    | The manual                                                                                                    |
| Low/High Pressure Warning is initiated                                                                                                    | pressure thresholds suggested being                                                                                                    |
| when the pressure drops below /rises above the                                                                                                    | lower than 108 PSI and higher than                                                                                                    |
| programmed Pressure Threshold Setting Limit.                                                                                                    | 144PSI. The pressure threshold                                                                                                    |
|                                                                                                    | value is adjustable by user.                                                                                                    |
| Warning Actions Include :                                                                                                    | Example:                                                                                                    |
| (1) LED Alarming Indicator blinks once.                                                                                                    | When the tire pressure is lower than                                                                                                    |
| (2) <b>Two</b> short audio alarm.                                                                                                    | threshold, the LCD display will show                                                                                                    |
| Suggested Action to Warning :                                                                                                    | something as below and initiate the                                                                                                    |
| When the warning occurs, reduce                                                                                                    | pressure warning.                                                                                                    |
| speed and proceed to a safe                                                                                                    |                                                                                                    |
| location to check tires.                                                                                                    | 85 PSI 125<br>125 125 125 125                                                                                                    |
|                                                                                                    | 125 125 125 125                                                                                                    |
|                                                                                                    | 125 125 125 125                                                                                                    |
|                                                                                                    |                                                                                                    |
|                                                                                                    |                                                                                                    |
| 2. Tire pressure drops below the                                                                                                    | Remark:                                                                                                    |
| 2. Tire pressure drops below the<br>Factory-Preset Low Pressure Threshold                                                                                                    | <b>Remark:</b><br>The low tire pressure warning value                                                                                                    |
| 2. Tire pressure drops below the<br>Factory-Preset Low Pressure Threshold<br>Setting :                                                                                                    | <b>Remark:</b><br>The low tire pressure warning value<br>is set as 75% of the cold tire                                                                                                    |
| 2. Tire pressure drops below the<br>Factory-Preset Low Pressure Threshold<br>Setting :<br>Low Pressure Alarm is initiated when the                                                                                                    | <b>Remark:</b><br>The low tire pressure warning value<br>is set as 75% of the cold tire<br>pressure.                                                                                                    |
| <ul> <li>2. Tire pressure drops below the<br/>Factory-Preset Low Pressure Threshold<br/>Setting :<br/>Low Pressure Alarm is initiated when the<br/>pressure drops below the Factory-Preset</li> </ul>                                                                                                    | Remark:<br>The low tire pressure warning value<br>is set as 75% of the cold tire<br>pressure.<br>(1) The cold tire pressure for valve                                                                                                    |
| <ul> <li>2. Tire pressure drops below the<br/>Factory-Preset Low Pressure Threshold<br/>Setting :<br/>Low Pressure Alarm is initiated when the<br/>pressure drops below the Factory-Preset<br/>Threshold Setting Limit.</li> </ul>                                                                                                    | Remark:<br>The low tire pressure warning value<br>is set as 75% of the cold tire<br>pressure.<br>(1) The cold tire pressure for valve<br>cap transmitter is the initial                                                                                                    |
| <ul> <li>2. Tire pressure drops below the<br/>Factory-Preset Low Pressure Threshold<br/>Setting :<br/>Low Pressure Alarm is initiated when the<br/>pressure drops below the Factory-Preset<br/>Threshold Setting Limit.</li> <li>Alarm Actions Include :</li> </ul>                                                                                                    | Remark:<br>The low tire pressure warning value<br>is set as 75% of the cold tire<br>pressure.<br>(1) The cold tire pressure for valve<br>cap transmitter is the initial<br>pressure detected while the                                                                                                    |
| <ul> <li>2. Tire pressure drops below the Factory-Preset Low Pressure Threshold Setting : <ul> <li>Low Pressure Alarm is initiated when the pressure drops below the Factory-Preset Threshold Setting Limit.</li> </ul> </li> <li>Alarm Actions Include : <ul> <li>(1) LED Alarm Indicator blinks once.</li> </ul> </li> </ul>                                                                                                    | Remark:<br>The low tire pressure warning value<br>is set as 75% of the cold tire<br>pressure.<br>(1) The cold tire pressure for valve<br>cap transmitter is the initial<br>pressure detected while the<br>transmitter screwed on the tire.                                                                                                    |
| <ul> <li>2. Tire pressure drops below the<br/>Factory-Preset Low Pressure Threshold<br/>Setting :<br/>Low Pressure Alarm is initiated when the<br/>pressure drops below the Factory-Preset<br/>Threshold Setting Limit.</li> <li>Alarm Actions Include :<br/>(1) LED Alarm Indicator blinks once.<br/>(2) Three short audio alarm.</li> </ul>                                                                                                    | Remark:<br>The low tire pressure warning value<br>is set as 75% of the cold tire<br>pressure.<br>(1) The cold tire pressure for valve<br>cap transmitter is the initial<br>pressure detected while the<br>transmitter screwed on the tire.                                                                                                    |
| <ul> <li>2. Tire pressure drops below the<br/>Factory-Preset Low Pressure Threshold<br/>Setting :<br/>Low Pressure Alarm is initiated when the<br/>pressure drops below the Factory-Preset<br/>Threshold Setting Limit.</li> <li>Alarm Actions Include :<br/>(1) LED Alarm Indicator blinks once.<br/>(2) Three short audio alarm.<br/>(3) LCD Display Backlight remains on ; The</li> </ul>                                                                                                    | Remark:<br>The low tire pressure warning value<br>is set as 75% of the cold tire<br>pressure.<br>(1) The cold tire pressure for valve<br>cap transmitter is the initial<br>pressure detected while the<br>transmitter screwed on the tire.<br>(2)The cold tire pressure for clamp                                                                                                    |
| <ul> <li>2. Tire pressure drops below the<br/>Factory-Preset Low Pressure Threshold<br/>Setting :<br/>Low Pressure Alarm is initiated when the<br/>pressure drops below the Factory-Preset<br/>Threshold Setting Limit.</li> <li>Alarm Actions Include :<br/>(1) LED Alarm Indicator blinks once.</li> <li>(2) Three short audio alarm.</li> <li>(3) LCD Display Backlight remains on ; The<br/>pressure value of the anomalous tire will be kept</li> </ul>                                                                                                    | Remark:<br>The low tire pressure warning value<br>is set as 75% of the cold tire<br>pressure.<br>(1) The cold tire pressure for valve<br>cap transmitter is the initial<br>pressure detected while the<br>transmitter screwed on the tire.<br>(2)The cold tire pressure for clamp<br>type transmitter is the tire pressure                                                                                                    |
| <ul> <li>2. Tire pressure drops below the<br/>Factory-Preset Low Pressure Threshold<br/>Setting :<br/>Low Pressure Alarm is initiated when the<br/>pressure drops below the Factory-Preset<br/>Threshold Setting Limit.</li> <li>Alarm Actions Include :<br/>(1) LED Alarm Indicator blinks once.</li> <li>(2) Three short audio alarm.</li> <li>(3) LCD Display Backlight remains on ; The<br/>pressure value of the anomalous tire will be kept<br/>flashing and shown on the associated tire</li> </ul>                                                                                                    | Remark:<br>The low tire pressure warning value<br>is set as 75% of the cold tire<br>pressure.<br>(1) The cold tire pressure for valve<br>cap transmitter is the initial<br>pressure detected while the<br>transmitter screwed on the tire.<br>(2)The cold tire pressure for clamp<br>type transmitter is the tire pressure<br>detected while the transmitter is                                                                                                    |
| <ul> <li>2. Tire pressure drops below the Factory-Preset Low Pressure Threshold Setting : <ul> <li>Low Pressure Alarm is initiated when the pressure drops below the Factory-Preset Threshold Setting Limit.</li> </ul> </li> <li>Alarm Actions Include : <ul> <li>(1) LED Alarm Indicator blinks once.</li> <li>(2) Three short audio alarm.</li> <li>(3) LCD Display Backlight remains on ; The pressure value of the anomalous tire will be kept flashing and shown on the associated tire location.</li> </ul> </li> </ul>                                                                                                  | Remark:The low tire pressure warning valueis set as 75% of the cold tirepressure.(1) The cold tire pressure for valvecap transmitter is the initialpressure detected while thetransmitter screwed on the tire.(2)The cold tire pressure for clamptype transmitter is the tire pressuredetected while the transmitter is the tire pressurewaking up by its centrifugal switch.                                                                                                    |
| <ul> <li>2. Tire pressure drops below the Factory-Preset Low Pressure Threshold Setting : <ul> <li>Low Pressure Alarm is initiated when the pressure drops below the Factory-Preset Threshold Setting Limit.</li> </ul> </li> <li>Alarm Actions Include : <ul> <li>(1) LED Alarm Indicator blinks once.</li> <li>(2) Three short audio alarm.</li> <li>(3) LCD Display Backlight remains on ; The pressure value of the anomalous tire will be kept flashing and shown on the associated tire location.</li> </ul> </li> <li>To Cancel Alarm actions :</li> </ul>                                                               | <ul> <li>Remark:</li> <li>The low tire pressure warning value is set as 75% of the cold tire pressure.</li> <li>(1) The cold tire pressure for valve cap transmitter is the initial pressure detected while the transmitter screwed on the tire.</li> <li>(2)The cold tire pressure for clamp type transmitter is the tire pressure detected while the transmitter is the tire pressure detected while the transmitter is the tire pressure detected while the transmitter is the tire pressure detected while the transmitter is the tire pressure detected while the transmitter is waking up by its centrifugal switch. (if the tire pressure is below</li> </ul>                               |
| <ul> <li>2. Tire pressure drops below the Factory-Preset Low Pressure Threshold Setting : <ul> <li>Low Pressure Alarm is initiated when the pressure drops below the Factory-Preset Threshold Setting Limit.</li> </ul> </li> <li>Alarm Actions Include : <ul> <li>(1) LED Alarm Indicator blinks once.</li> <li>(2) Three short audio alarm.</li> <li>(3) LCD Display Backlight remains on ; The pressure value of the anomalous tire will be kept flashing and shown on the associated tire location.</li> </ul> </li> <li>To Cancel Alarm actions : <ul> <li>Proceed "Reset" function as described on</li> </ul> </li> </ul> | <ul> <li>Remark:</li> <li>The low tire pressure warning value is set as 75% of the cold tire pressure.</li> <li>(1) The cold tire pressure for valve cap transmitter is the initial pressure detected while the transmitter screwed on the tire.</li> <li>(2)The cold tire pressure for clamp type transmitter is the tire pressure detected while the transmitter is the tire pressure detected while the transmitter is the tire pressure detected while the transmitter is the tire pressure detected while the transmitter is the tire pressure detected while the transmitter is waking up by its centrifugal switch. (if the tire pressure is below 120PSI, the cold tire will be</li> </ul> |

| the low pressure warning will remain on the display even re-power the receiver.                                                                                                    | tire pressure warning value will be 90PSI.                                                                                                    |
|----------------------------------------------------------------------------------------------------|----------------------------------------------------------------------------------------------------|
| Suggested Action to Alarm :<br>When the alarm occurs , reduce speed and<br>proceed to a safe location to check tires.                                                                                                    | 90PSI125125125125125125125125125125125125125                                                                                                    |
| <b>Note:</b> The Pressure Deflation Alarm will disappear when the tires are properly re-inflated to correct levels.                                                                                                    |                                                                                                    |
| !85PSI125125125125125125125125125125125125125                                                                                                    | Example:<br>When the tire pressure is 85PSI,<br>the LCD display will remain as<br>left and the warning will activate.<br>←                                                                       |
| <ul> <li>3. Leak Warning         When the tire pressure decline rate is over 10PSI/minute(fast leaks) or 12PSI/10         min.(slow leaks), the transmitter will         initiate the warning. The tire pressure and         the !!!! warning signal will flash with         interchanging.     </li> <li>Note : The leak warning might be wrongly initiated</li> </ul> | IIII       PSI       125         125       125       125       125         125       125       125       125         125       125       125       125         125       125       125       125 |

**Note :** Value shown above is for reference only.

# 7.2 Temperature Threshold Alarm and Warning

| 1. Tire Temperature higher than Manual                                                                                                    | Note:                                                                                                    |
|----------------------------------------------------------------------------------------------------|----------------------------------------------------------------------------------------------------|
| Temperature Threshold Setting :                                                                                                    | The default manual threshold Setting                                                                                 |
| High Temperature Warning is initiated when                                                                                                    | Limit is 75℃.                                                                                                    |
| detected tire temperature is above the                                                                                                    |                                                                                                    |
| programmed Temperature Threshold Setting                                                                                                    |                                                                                                    |
| Limit.                                                                                                    |                                                                                                    |
| Warning Actions Include:                                                                                                    |                                                                                                    |
| (1) LED Alarming Indicator blinks once.                                                                                                    | When the tire temperature is                                                                                         |
| (2) Two short audio alarm.                                                                                                    | 80°C, the LCD display will remain                                                                                    |
| (3) The pressure value of the associated tire                                                                                                    | as below and the warning will                                                                                        |
| flashes once                                                                                                    | activate.                                                                                                    |
| Suggested Action to warming :                                                                                                    | 80 °C 35                                                                                                    |
| When the warning occurs , reduce                                                                                                    |                                                                                                    |
| speed and proceed to a safe location to                                                                                                    | 36 36 35 35                                                                                                    |
| check tires.                                                                                                    |                                                                                                    |
| 2. Tire Temperature higher then Factory-Preset                                                                                                    |                                                                                                    |
| Temperature Threshold Setting :                                                                                                    |                                                                                                    |
| High Temperature Alarm is initiated when tire                                                                                                    |                                                                                                    |
| temperature rises above the Factory-Preset                                                                                                    |                                                                                                    |
| Temperature Threshold Setting Limit.                                                                                                    |                                                                                                    |
| <ul> <li>Alarm Actions Include:         <ul> <li>(1) LED Alarming Indicator flashes once.</li> <li>(2) Three short audio alarm.</li> <li>(3) LCD Display Backlight remains on ; The temperature value of the anomalous tire will be kept flashing</li> </ul> </li> </ul> | Example:<br>When the tire pressure is 86°C,the<br>LCD display will remain as below<br>and the warning will activate. |
| and shown on the associated tire                                                                                                    | <u>!86 ℃ 35</u>                                                                                                    |
| To Cancel Alarm actions '                                                                                                    | 36 36 35 35                                                                                                    |
| <ul> <li>Proceed "Reset" function as depicted on</li> </ul>                                                                                                    | 36 36 35 35                                                                                                    |
| "General Set Up Mode" Section 8.4. Or                                                                                                    | <u>30 30 35 35</u>                                                                                                   |
| the low temperature warning will remain on                                                                                                    | Note:                                                                                                    |
| the display even re-power the receiver.                                                                                                    |                                                                                                    |
| Suggested Action to Alarm :                                                                                                    | Temperature Threshold Setting Limit                                                                                  |
| When the alarm occurs <sup>,</sup> reduce speed and                                                                                                    | is set at 85°C in the transmitter                                                                                    |
| proceed to a safe location to check tires.                                                                                                    | iirmware.                                                                                                    |

# 7.3 Other Warnings

| 1. Communication failure warning                  |                                    |
|---------------------------------------------------|------------------------------------|
| When the receiver has not received a              | 2222 DOL 105                       |
| transmitter signal over 30 min., the ????         | 125 125 125 125                    |
| symbols will be shown on LCD display at the       | 125 125 125 125                    |
| symbols continuously remains on the display       | 125 125 125 125                    |
| the system might be poorly communicated or        |                                    |
| malfunctioned. Please return to the original      |                                    |
| manufacturer for further inspection.              |                                    |
| Note: If the receiver restarts, the counter will  |                                    |
| recount.                                          |                                    |
| 2. ID correctness failure warning                 |                                    |
| Once turning on the receiver, the transmitter     | E01 PSI 125                        |
| ID code will be checked automatically. If the ID  | 125 125 125 125<br>125 125 125 125 |
| E01 signal as warning                             | 125 125 125 125                    |
| Lot signal as warning.                            |                                    |
| Note:                                             |                                    |
| If the ID identification failure warning occurs,  |                                    |
| please re-setting the transmitter ID code.        |                                    |
| 3. Low Battery Warning                            |                                    |
| The low battery warning will be initiated while   | E02 PSI 125                        |
| the transmitter is going to run out of battery.   | 125 125 125 125 125                |
| I he tire pressure and the E02 warning digit      | 125 125 125 125                    |
| will also hash alternately on the LCD display .   |                                    |
| Note:                                             |                                    |
| If the transmitter low battery warning occurs,    |                                    |
| please replace it with new transmitter.           |                                    |
| 3. Sensor Malfunction Warning                     |                                    |
| While the pressure and temperature sensing        | E03 PSI 125                        |
| tunctions tailed during sensor detection, the     | 125 125 125 125 125                |
| the pressure and the EU3 warning digit will flash | 125 125 125 125                    |
| alternately on the LOD display.                   |                                    |
| Note:                                             |                                    |
| Please replace it with new transmitter.           |                                    |

**Note :** Value shown above is for reference only

# 8. General Set Up Mode

# 8.1 Manual Low Pressure Threshold Setting

| 1.               | Press button definition for more than 2 second to go into "General Set Up Mode".                                                                                                    | 2. (<br>k<br>k           | Use button (act as downward<br>button) and button (act as upward<br>button) to select "Low Pressure<br>Warning "setting.                                                                                                    |
|------------------|----------------------------------------------------------------------------------------------------|--------------------------|----------------------------------------------------------------------------------------------------|
| <b>3.</b><br>Pre | LCD Display will show :<br>Low Pressure<br>Warning<br>ss <sup>-\/-</sup> button to confirm                                                                                                    | 4. l<br>k<br>f           | Jse button I (act as downward<br>button) or I (act as upward button)<br>to select the setting for all or single tire.<br>Press ☆ button to confirm.                                                                                                    |
| 5.               | If select SINGLE tire, use button ↓<br>(act as downward button) or button ↔<br>(act as upward button) to select the tire<br>location for setting. Press ↔ button<br>to confirm.<br>→01 Pick Tyre 02<br>03 04 05 06<br>07 08 09 10<br>11 12 13 14 | 6. l<br>k<br>t<br>v<br>t | Jse button I (act as downward<br>button) or I (act as upward button)<br>to select the low tire threshold setting<br>value. Press -☆- button to confirm<br>the pressure value. Or press button<br>to cancel the above setting and exit<br>'General Set Up Mode". |

# 8.2 Manual High Pressure Threshold Setting

| 1. | Press button i for more than 2<br>second to enter "General Set Up<br>Mode".<br>LCD Display will show :<br>Press i button to confirm<br>High Pressure<br>Warning                                                                                               | 2. | Use button (act as downward<br>button) and button (act as<br>upward button) to select " <b>High</b><br><b>Pressure Warning</b> " setting.<br>Us e button (act as downward<br>button) or (act as upward<br>button) to select the setting for all<br>or single tire. Press button $-$<br>to confirm. |
|----|----------------------------------------------------------------------------------------------------|----|----------------------------------------------------------------------------------------------------|
|    |                                                                                                    |    | ALL OR SINGLE                                                                                                    |
| 5. | If select SINGLE tire, use button<br>If act as backward button) or<br>button Image (act as forward button)<br>to select the tire location for<br>setting. Press → button to<br>confirm.<br>Image O1 Pick Tyre 02<br>03 04 05 06<br>07 08 09 10<br>11 12 13 14 | 6. | Use button I (act as downward<br>button) or I (act as upward<br>button) to select the high<br>pressure threshold setting value.<br>Press → button to confirm the<br>pressure value. Or press button<br>to cancel the above setting<br>and exit "General Set Up<br>Mode".                           |

### 8.3 Manual Temperature Threshold Setting

| 1. | Press button 4 for more than 2 second to enter "General Set Up Mode".                            | 2. | Use button (act as downward button) and button (act as upward button) to select "High Temperature                                |
|----|--------------------------------------------------------------------------------------------------|----|----------------------------------------------------------------------------------------------------|
|    |                                                                                                  |    | Warning" setting.                                                                                                    |
| 3. | LCD Display will show :<br>Press <sup>-</sup> , button to confirm<br>High Temperature<br>Warning | 4. | Use button (act as downward<br>button) and button (act as upward<br>button) to select a number as High<br>Temperature Threshold. |
| 5. | Press button - to confirm setup value. Or press button d again to exit "General Set Up Mode".    |    |                                                                                                    |

8.4 **Reset**: (Clear present pressure and temperature values. This procedure will also cancel alarm status temporarily)

| 1. | Press butt<br>second to<br><b>Mode</b> ". | on 🦨<br>enter | for<br>" <b>Ge</b> l | more<br>neral | thar<br><b>Set</b> | 1 2<br><b>Up</b> | 2. | Use button (act as downward button)<br>and button (act as upward button)<br>to select " <b>Reset</b> " setting.                                                |
|----|-------------------------------------------|---------------|----------------------|---------------|--------------------|------------------|----|----------------------------------------------------------------------------------------------------|
|    |                                           |               |                      |               |                    |                  |    | RESET                                                                                                    |
| 3. | Press butto                               | n ∛∹ tơ<br>OK | o conf               | irm.          |                    |                  | 4. | All previous pressure and temperature<br>figures will be clear and show "???".<br>This main function is used to remove<br>the display of low pressure warning. |

#### 8.5 Restore Factory-Preset Value

(This function is to restore the manual pressure and temperature threshold value to the factory-preset threshold. The Factory-Preset Low Pressure Threshold Value=108PSI, High Pressure Threshold Value=144PSI; Factory-Preset Temperature Threshold Value=75 $^{\circ}$ C)

| <ol> <li>Press button  for more than 2<br/>second to go into "General Set<br/>Up Mode".</li> </ol>                             | <ul> <li>Use button I (act as downward button) and button I (act as upward button) to select "Default" setting.</li> <li>Press-<sup>↓</sup>-button to confirm</li> </ul>                                                                   |
|----------------------------------------------------------------------------------------------------|----------------------------------------------------------------------------------------------------|
| 3. LCD Display will show default<br>Threshold Setting Value (P=<br>Pressure \ T = Temperature).       P=108/144 PSI<br>T=75 °C | <ul> <li>Press button A again to confirm Factory-Preset Threshold Setting. Or press button to cancel the restore function and exit "General Set Up Mode". and Threshold will remain as previous Manual Threshold Setting Value.</li> </ul> |

#### 8.6 "Search TX"—for Valve Cap Transmitter only

| 1. | Press button 4 for more than 2 | <b>2.</b> Use button (act as downward button) and button (act as upward button) to |
|----|--------------------------------|------------------------------------------------------------------------------------|
|    | Mode"                          | select " <b>Search TX</b> " setting. Press button $-4^{-}$ to confirm.             |
|    |                                | Search Tx                                                                          |
|    |                                |                                                                                    |

| 3. | Use button $\blacksquare$ (act as backward<br>button) and button $\circledast$ (act as forward<br>button) to select the tire location for<br>setting ID code.<br>$\rightarrow$ 01 Pick Tyre 02<br>03 04 05 06<br>07 08 09 10<br>11 12 13 14 | 4. Once received the TX ID code, the tire pressure will be shown at the associated tire location on the display. Transmitter searching then completes. Press button  to cancel the search function and exit "General Set Up Mode".                                                                                                    |  |  |
|----|----------------------------------------------------------------------------------------------------|----------------------------------------------------------------------------------------------------|--|--|
|    | Press- <sup>*</sup> / <sub>2</sub> button to confirm                                                                                                    | 125       PSI       ???         ???       ???       ???         ???       ???       ???         ???       ???       ???         ???       ???       ???         ???       ???       ???         ???       ???       ???         ???       ???       ???         ???       ???       ???         ???       ???       ???         Note:       1. All ID setting should be finished         within two minutes       Or the requirer will |  |  |
|    | ???       ???       ???       ???         ???       ???       ???       ???         ???       ???       ???       ???                                                                                                    | stop searching automatically. And when<br>you install the next transmitter, please<br>wait 2mins or displace the former<br>transmitter.<br>2. The TX searching function is only for<br>valve cap transmitter. For the initial<br>installation on tires, each valve cap<br>transmitter should do the pairing setting<br>according to the 8.6 section.                                                                                   |  |  |

# 8.7 Exit General Set Up Mode

| 1. | Press button 🖑   | to exit the General Set Up Mode. | The LCD Display will return to |
|----|------------------|----------------------------------|--------------------------------|
|    | initial display. |                                  |                                |

| 125 | PSI |     | 125 |
|-----|-----|-----|-----|
| 125 | 125 | 125 | 125 |
| 125 | 125 | 125 | 125 |
| 125 | 125 | 125 | 125 |

| Note: Value shown above is for reference only | /. |
|-----------------------------------------------|----|
|-----------------------------------------------|----|

# 9 Special Set Up Mode

9.1 Exchange Wheel Location

| <ol> <li>Simultaneously press button<br/>-☆-and A for more than 2 seconds to<br/>enter "Special Set Up Mode".</li> </ol>                                                                                                    | 2. Use button I (act as downward button) and button I (act as upward button) to select "Exchange Wheel Location" setting. Press button ☆ to confirm. Exchange Wheel Location          |
|----------------------------------------------------------------------------------------------------|----------------------------------------------------------------------------------------------------|
| <b>3.</b> Use button $\blacksquare$ (act as backward button)<br>and button $\textcircled{B}$ (act as forward button) to<br>move $\rightarrow$ cursor to select the tire location<br>for rotation ; Press button $\stackrel{-}{\rightarrow}$ to confirm. | <ul> <li>Use button I (act as backward button) and button I (act as forward button) to move ← cursor to select the tire location for rotation ; Press ☆ button to confirm.</li> </ul> |
| <ul> <li>→01 Pick Tyre 02</li> <li>03 04 05 06</li> <li>07 08 09 10</li> <li>11 12 13 14</li> </ul>                                                                                                    | →01 Pick Tyre 02<br>03 04 05 06<br>07 08← 09 10<br>11 12 13 14                                                                                                    |
| 5. Repeat the above setting procedures until all Transmitter ID codes are set to the associated tire location on the display.                                                                                                    |                                                                                                    |

# 9.2 Manual input new transmitter ID code (Please contact with us)

| 1. | Simultaneously press button $-4^{-}$ and $\sqrt[]{}$ for more than 2 | 2. | Use button $l$ (act as downward button)<br>and button $l$ (act as upward button) to |
|----|----------------------------------------------------------------------|----|-------------------------------------------------------------------------------------|
|    | seconds to enter "Special Set Up                                     |    | select " <b>New ID Input</b> " setting; Press                                       |
|    | Mode .                                                               |    |                                                                                     |

| 3. | LCD Display will show :<br>New ID<br>Input                                                                                                    | 4. | Use button $\blacksquare$ (act as backward button)<br>and button $\circledast$ (act as forward button) to<br>move $\rightarrow$ cursor to select the tire<br>location for ID input; Press button $\div$ to<br>confirm.<br>$\rightarrow 01 \ Pick \ Tyre  02 \\ 03  04  05  06 \\ 07  08  09  10 \\ 11  12  13  14 \\ \end{tabular}$ |
|----|----------------------------------------------------------------------------------------------------|----|----------------------------------------------------------------------------------------------------|
| 5. | Use button (act as downward<br>button) and button (act as<br>upward button) to select a<br>number ; Press button -<br>confirm then move to the next<br>number; Press button to cancel.<br>(The ID below is for reference)<br>ID : 5A1B001A | 6. | Double check input ID number to ensure<br>it is identical to that on the Label of <b>new</b><br>Transmitter ; Press button 🔆 to confirm<br>and complete the setting. Then install<br>the transmitter in the associated tire                                                                                                    |

#### 9.3 Set Pressure Unit Mode

| 1. | Simultaneously press butto<br>-☆-and I for more than 2 seconds to<br>enter " <b>Special Set Up Mode</b> ". | <b>2.</b> | Use button (act as downward button) and button (act as upward button) to select "Set Pressure Unit" mode.                                |
|----|----------------------------------------------------------------------------------------------------|-----------|----------------------------------------------------------------------------------------------------|
| 3. | <ul> <li>The LCD Display will show :</li> <li>Set Pressure<br/>Unit</li> </ul>                             |           | Use button (act as downward<br>button) and button (act as upward<br>button) to select psi, kPa, Bar unit.<br>Press button () to confirm. |
|    | Press button <sup>-☆-</sup> to confirm.                                                                    |           | PSI                                                                                                    |

# 9.4 Set Temperature Unit Mode

| 1. | Simultaneously press button<br>-☆ and √ for more than 2 seconds to<br>enter " <b>Special Set Up Mode</b> ". | 2. | Use button (act as downward<br>button) and button (act as upward<br>button) to select "Set Temperature<br>Unit" setting. |
|----|----------------------------------------------------------------------------------------------------|----|----------------------------------------------------------------------------------------------------|
| 3. | The LCD Display will show :<br>Press button <sup>-슷-</sup> to confirm.                                      | 4. | Use button (act as downward<br>button) and button (act as upward<br>button) to coloct (act as upward                     |
|    | Set Temperature<br>Unit                                                                                     |    | Press button $\stackrel{-:}{\leftarrow}$ to confirm.                                                                     |

# 9.5 Display Wheel Location Mode

| 1. | Simultaneously press button<br>-☆ and √ for more than 2 seconds to<br>enter "Special Set Up Mode".                                                             | 2. | Use button (act as downward<br>button) and button (act as upward<br>button) to select" <b>Display Wheel</b><br><b>Location</b> " setting.                                                                                                    |
|----|----------------------------------------------------------------------------------------------------|----|----------------------------------------------------------------------------------------------------|
| 3. | The LCD Display will show :<br>$\rightarrow 01^*$ Location $02^*$<br>$03^*$ $04^*$ $05^*$ $06^*$<br>$07^*$ $08^*$ $09^*$ $10^*$<br>$11^*$ $12^*$ $13^*$ $14^*$ | 4. | Use button (act as backward<br>button) and button (act as forward<br>button) to move $\rightarrow$ cursor to select the<br>wheel location for display. Press<br>button $\stackrel{<}{\rightarrow}$ to cancel or set *<br>signal.<br>$\stackrel{\rightarrow 01^* \text{Location } 02^*}{03 \ 04 \ 05 \ 06} \\ 07^* \ 08^* \ 09^* \ 10^* \\ 11^* \ 12^* \ 13^* \ 14^*}$ |

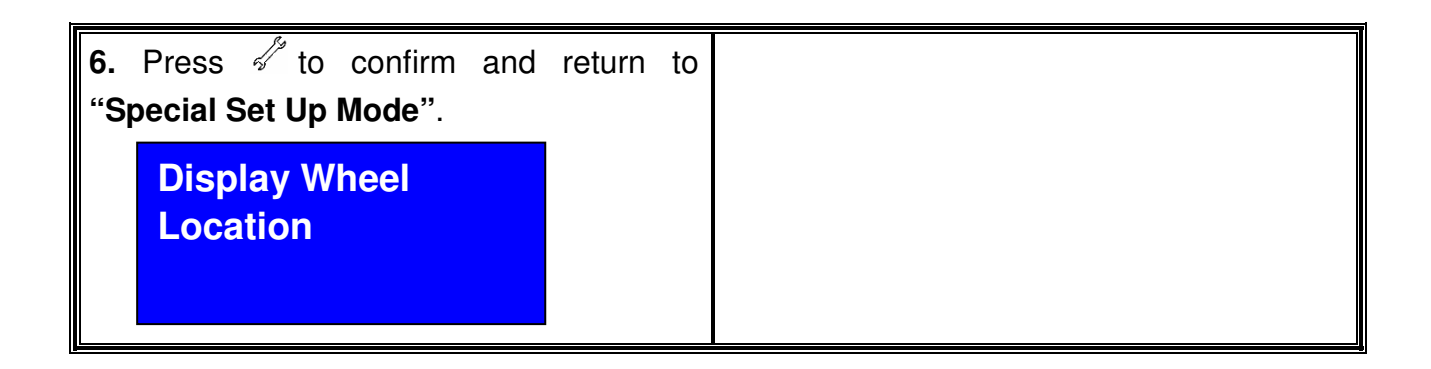

### 9.6 Exit Special Set Up Mode

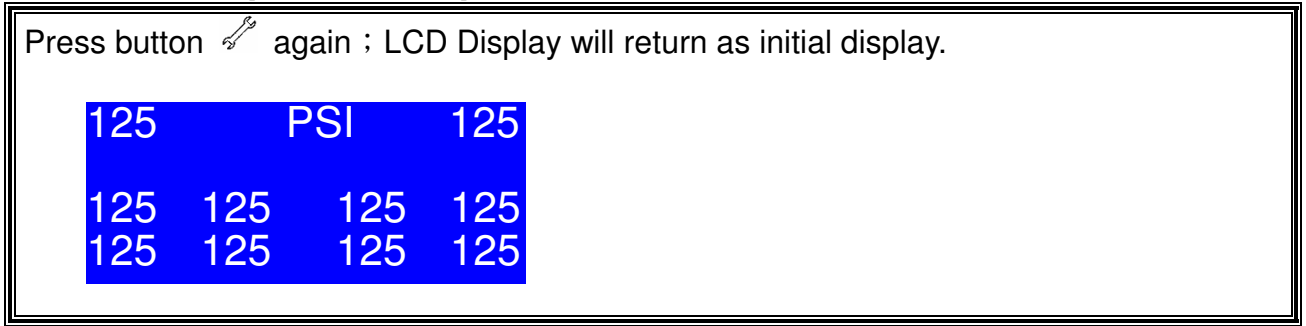

**Note :** Value shown is for reference only.

# **10.** Receive ID Mode---LF setting for clamp transmitter

| 1. | Put the 12DCV or 24DCV POWER<br>CABLE to the Receiver. | POWER CABLE |
|----|--------------------------------------------------------|-------------|
| 2. | Tighten the Antenna.                                   | Antenna     |

| <ol> <li>Check if the LCD of the Receiver shows<br/>"???".</li> </ol>                                          | ???PSI???????????????????????????????????????????????????                                                                                                    |
|----------------------------------------------------------------------------------------------------|----------------------------------------------------------------------------------------------------|
| 4 Simultaneously press button  A and for<br>more than 2 seconds to enter " <b>Receive ID</b><br><b>Mode</b> ". | LCD Harm Indicator<br>LCD PSI 120 120<br>120 120 120 120<br>120 120 120 120<br>120 120 120<br>120 120 120<br>120 120 120<br>120 120<br>120 120<br>120 120<br>120 120<br>120 120<br>120 120 |
| 5 Check if the LCD of the Receiver shows.<br>"Receive ID".                                                     | Receive ID                                                                                                    |
| 6 Turn on the LF.                                                                                              | ON/OFF DC IN                                                                                                    |
| 7 Check if the LCD of the LF shows "01".                                                                       | SELECT PORTER                                                                                                    |

| 8<br>9<br>10<br><u>註:</u><br>or | Put the LF near the transmitter at least<br>30mm.<br>We suggest that installing the tire after<br>setting.<br><b>X X IMPORTANT:When setting,please</b><br><b>keep other transmitter away from the</b><br><b>setting transmitter at least 1m</b><br><b>If you are not sure it receives the signal</b><br><b>not please do it again or refer to NO.9.2</b><br><b>Manual input new transmitter ID code</b> " |                                                                     |
|---------------------------------|----------------------------------------------------------------------------------------------------|---------------------------------------------------------------------|
| 11                              | Push the button of "ENTER"<br>And the "SEND" LED will flash.                                                                                                    | SEND<br>CONSELECT CONSELECT                                         |
| 12                              | Then the receiver will receive the signal and show "00" (No pressure)                                                                                                    | 00 PSI ???<br>??? ??? ??? ???<br>??? ??? ??? ???<br>??? ??? ??? ??? |
| 13<br><b>14</b>                 | If the transmitter is already in the tire ,you<br>will see the tire pressure.<br><b>**IMPORTANT:If you want to check</b><br>the tire as usual ,you may push any<br>button of LF and the receiver will show<br>the pressure(The signal active distance<br>of LF is 1m )                                                                                                    | 26 PSI ???<br>??? ??? ??? ???<br>??? ??? ??? ???<br>??? ??? ??? ??? |
| 15                              | The "SELECT" button can select the tire position from 1 <sup>st</sup> to 14 <sup>th</sup> tire.                                                                                                    | 01PSI02030405060708091011121314                                     |

| 16 | After setting, push button the LCD of the Receiver shows "Receive ID Cancel"                 | Receive ID<br>Cancel   |
|----|----------------------------------------------------------------------------------------------|------------------------|
| 17 | As the voltage is below 6.2V <sup>,</sup> the LF shows<br>"LP".                              |                        |
| 18 | As recharge ,the LF <b>shows</b> red ,and it will disappear until the voltage is above 8.4V. | SELECT ENTER           |
| 19 | LF will turn into "SLEEP MODE" over<br>30secs, push any button to wake up.                   | SEND<br>SELECT E ENTER |

**NOTE :** The value above is for reference.

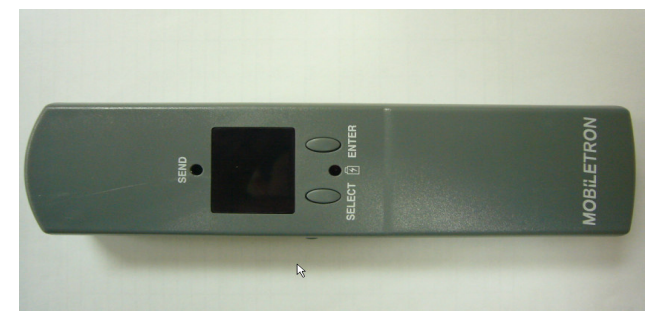

LF CONTROLLER

# **11. Limit Warranty**

Mobiletron, hereby warrants that this Mobiletron wireless tire pressure monitoring system shall be free from material defects in workmanship and/or materials until the expiry of twelve months from its purchase by the end user, EXCEPT WHERE any such defect has been caused by: Improper or non-normal use, Improper installation, contacts with any corrosive or otherwise harmful substance, any other acts or omission not sanctioned by the User Manual.

- Mobiletron warrants the wireless tire pressure monitoring system product for twelve months from the end user purchase date under normal operation condition, which is free from manual improper operation, improper installation or any casualty.
- Mobiletron's sole obligation shall be to repair or replace the defective product at no charge to the original owner.
- Mobiletron warns the user or driver of the driving safety by the limited warning signal range, and does not protect or take the responsibility of the user's or driver's safety directly.
- In no event will Mobiletron be liable for any direct, indirect, special, incidental or consequential damage, including loss of profit, loss of savings, or any other damages caused by product, or its documentation, or failure of the product to perform, even if Mobiletron has been advised of the possibility of such damages.

#### **11.1 Warranty Service**

- (1) The above warranty will be honored by the retailer from which it was purchased, provided that the owner can provide dated proof of purchase.
- (2) In the event that any defect in the unit is covered by the above warranty, Mobiletron will replace the affected components free of charge, shipping prepaid. The owner shall be responsible for any labor and installation costs incurred in removing the defective parts and/or installing the replacement.
- (3) The retailer shall at Mobiletron' cost send any unit which is defective as described in the above warranty to Mobiletron at No.39, Sec 3, Chung-Ching Rd., Ta-Ya, Taichung Hsien, Taiwan 428.

#### **11.2** This Limited Warranty Provided by Mobiletron Does Not Cover

- (1) Product that have been subjected to abuse, accident, alteration, modification, tampering, negligence, misuse, faulty installation, lack of reasonable care, improper transportation, repair or service in any way that is not authorized by Mobiletron.
- (2) Any damage attributable to fire, flood, lightning strike or act of God.
- (3) This limited warranty coverage will exclude the package material and user manual.
- (4) The damage caused from benzene, alcohol or any corrosive cleaner.
- (5) Any repair should implement in Mobiletron by returning from the Mobiletron authorized retailer. Any repair without authorization will be excluded from the warranty.

# 12. Things to Notice

Temperature Compensated Pressure Readings

(a) When a tire heats up, caused by long duration of driving or braking, the air pressure inside the tire can also be expected to increase, e.g. tire temperature increases  $20^{\circ}$ C to  $30^{\circ}$ C may lead to 3psi to 6psi pressure increment.

Never use chemical material to clean Digital Receiver.

Never take Digital Receiver apart for repair! Whenever there is problem, please contacts dealer for repair or replacement.

To avoid the dropping during drive, ensure Digital Receiver w/ Cooling Vent Holder is firmly adhered in car.

Check connections of DC Power Cable at both ends should no display on LCD panel.

After the vehicle starts to move, the tire pressure and temperature couldn't be received on the LCD display of the Digital Receiver, please confirm if the Antenna is loosed; then, please screw Antenna tightly to Digital Receiver.

Be sure to keep record of the Transmitter ID number for each of the corresponding four tires on the last page of the "16. Tire Rotation Table" (in this user manual). Because next time if the original Transmitter is replaced by a new one, inputting the original Transmitter ID number to the new one should be a must.

# 13. Technical Specifications

# Transmitter (CAP)

| Description           | Value      | Accuracy | Units |
|-----------------------|------------|----------|-------|
| Pressure Range        | 0 ~ 180    | ± 5      | PSI   |
| Rated Pressure        | 240        | -        | PSI   |
| Operating Temperature | -40 ~ +85  | ± 3      | °C    |
|                       | -40 ~ +185 | ± 5      | °F    |
| Store of Tomporature  | -40 ~ +85  | -        | °C    |
| Storage Temperature   | -40 ~ +185 | -        | °F    |
| Operating Humidity    | 0 ~ 100    | -        | %     |

#### (1) Operation Condition

#### (2) Radio Frequency Transmitter

| Description       | Value  | Units |
|-------------------|--------|-------|
| Central Frequency | 433.92 | MHz   |

#### (3) Special Specification

| Description | Value   | Units |
|-------------|---------|-------|
| Dimensions  | φ 27*38 | mm    |

| Weight 22 Gram |
|----------------|
|----------------|

(4) Power

| Description  | Туре            | Value  | Units |
|--------------|-----------------|--------|-------|
| Power Source | Lithium Battery | 3.6    | Vdc   |
| Battery Life | -               | 4years | -     |

# Transmitter (CLAMP)

(1) Operation Condition

| Description           | Value      | Accuracy | Units |
|-----------------------|------------|----------|-------|
| Pressure Range        | 0 ~ 180    | ± 5      | PSI   |
| Rated Pressure        | 240        | -        | PSI   |
| Operating Temperature | -40 ~ +125 | ± 3      | °C    |
| Operating Temperature | -40 ~ +257 | ± 5      | °F    |
| Store on Tomporature  | -40 ~ +125 | -        | °C    |
| Storage Temperature   | -40 ~ +257 | -        | °F    |
| Operating Humidity    | 0 ~ 100    | -        | %     |

#### (2) Radio Frequency Transmitter

| Description       | Value  | Units |
|-------------------|--------|-------|
| Central Frequency | 433.92 | MHz   |

#### (3) Special Specification

| Description | Value        | Units |
|-------------|--------------|-------|
| Dimensions  | 87.6*32*22.3 | mm    |
| Weight      | 36           | Gram  |

(4) Power

| Description  | Туре            | Value                       | Units |
|--------------|-----------------|-----------------------------|-------|
| Power Source | Lithium Battery | 3                           | Vdc   |
| Battery Life | -               | 7years or Over 2,000,000 km | -     |

# Digital Receiver

Operation Condition

| Description            | Value      | Units |
|------------------------|------------|-------|
| Operating Temperature  | -20 ~ +70  | °C    |
| Operating reinperature | -4 ~ +158  | °F    |
| Storage Temperature    | -40 ~ +85  | °C    |
| Storage Temperature    | -40 ~ +185 | °F    |
| Operation Voltage      | 12V / 24V  | Vdc   |

(2) Radio Frequency Receiver

| Description       | Value  | Units |
|-------------------|--------|-------|
| Central Frequency | 433.92 | MHz   |

### (3) Special Specification

| Description | Value       | Unit |
|-------------|-------------|------|
| Dimensions  | 124*75*38.1 | mm   |
| Weight      | 183         | Gram |

(4) Power Consumption

| Description       | Average | Maximum | Unit |
|-------------------|---------|---------|------|
| Power Consumption | 60      | 100     | mA   |

# 14. Manufacturer

| Manufacturer: Moniletron Electronic ,Inc.      | Telephone: +886-4-25683366 |
|------------------------------------------------|----------------------------|
| Address: No.39, Sec 3, Chung-Ching Rd., Ta-Ya, | Fax: +886-4-25673069       |
| Taichung Hsien, Taiwan 428                     |                            |
| Web Site: http://www.more.com.tw               |                            |

# FCC statement in User's Manual (for class B)

**"Federal Communications Commission (FCC) Statement** 

This Equipment has been tested and found to comply with the limits for a class B digital device, pursuant to Part 15 of the FCC rules. These limits are designed to provide reasonable protection against harmful interference in a residential installation. This equipment generates, uses and can radiate radio frequency energy and, if not installed and used in accordance with the instructions, may cause harmful interference to radio communications. However, there is no guarantee that interference will not occur in a particular installation. If this equipment does cause harmful interference to radio or television reception, which can be determined by turning the equipment off and on, the user is encouraged to try to correct the interference by one or more of the following measures:

- Reorient or relocate the receiving antenna.
- Increase the separation between the equipment and receiver.
- Connect the equipment into an outlet on a circuit different from that to which the receiver is connected.
- Consult the dealer or an experienced radio/TV technician for help.

#### FCC Caution:

- 1. The device complies with Part 15 of the FCC rules. Operation is subject to the following two conditions:
  - (1) This device may not cause harmful interference, and
  - (2) this device must accept any interference received, including interference that may cause undesired operation.

2. This device and its antenna(s) must not be co-located or operating in conjunction with any other antenna or transmitter.

3. Changes or modifications to this unit not expressly approved by the party responsible for compliance could void the user authority to operate the equipment.